Abre <u>el explorador de archivos</u> y pulsa con el botón derecho del ratón sobre "este equipo"

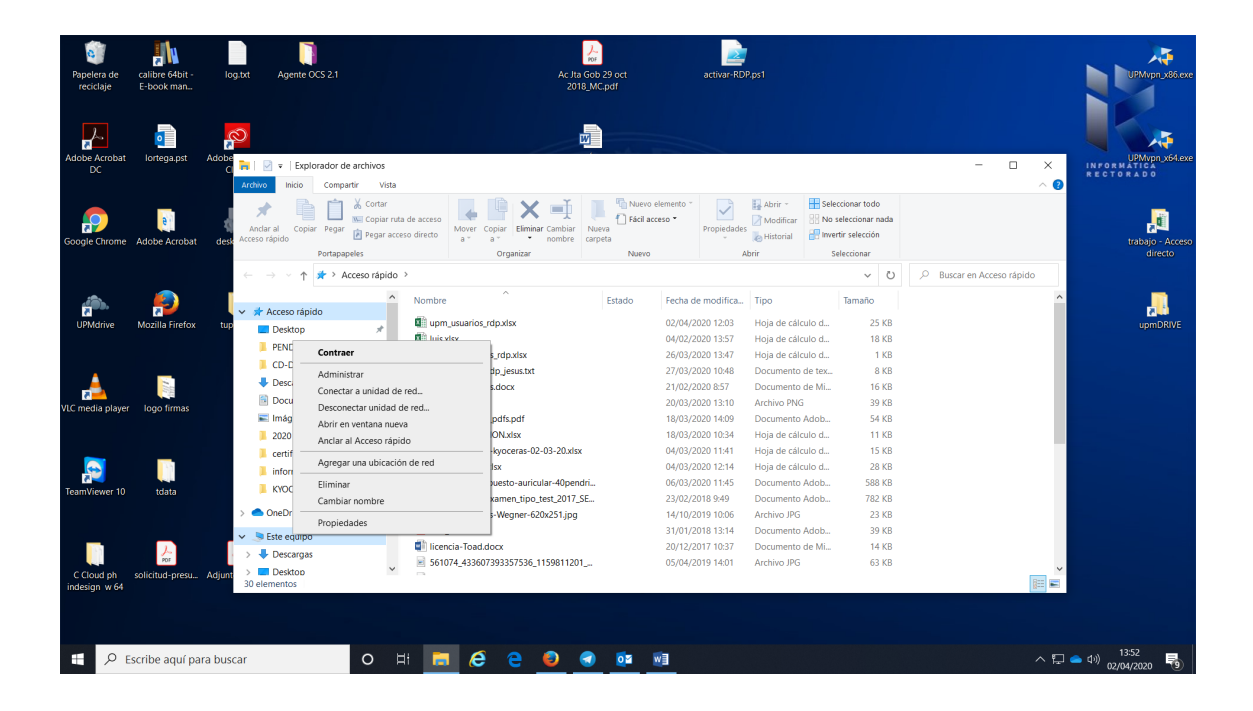

Selecciona "conectar a unidad de red" con el botón izquierdo.

| Papelera de<br>reciclaje                                  | calibre 64bit -<br>E-book man | log.txt Agente OCS 2.1                            |                    | Ac Jta Gob 29<br>2018_MC.pc                                                                                     | oct activar-RD<br>af | P.ps1          |              |       |   | UPMvpn                             | 186.exe  |
|-----------------------------------------------------------|-------------------------------|---------------------------------------------------|--------------------|----------------------------------------------------------------------------------------------------|----------------------|----------------|--------------|-------|---|------------------------------------|----------|
| <b>.</b>                                                  | •                             | <mark>p</mark>                                    |                    | W                                                                                                    |                      |                |              |       |   |                                    | F        |
| Adobe Acrobat<br>DC                                       | lortega.pst Ad                | C R   R +   Explorador de archivo                 | is<br>Vista        |                                                                                                    |                      | ×              | 1            |       |   | UPMvpn<br>INFORMÁTICA<br>RECTORADO | x64.exe  |
|                                                           | _                             | 🗻 📄 👗 Corta                                       | ar 🔶 🍕 Cone        | Conectar a unidad de red                                                                                        |                      |                | ccionar to c | ot    |   |                                    |          |
| <b>.</b>                                                  | <b>e</b> ?                    | Andar al Copiar Regar                             | iar ruta de        |                                                                                                    |                      |                | eleccionar   | nada  |   | , d                                | 1        |
| Google Chrome                                             | Adobe Acrobat                 | desk Acceso rápido                                | ar acceso d ¿Qué c | Especifique la letra de unidad para la conexión y la carpeta a la que desea conectarse:     Unidad.     Z:      |                      |                | tir selecció | òn    |   | trabajo -                          |          |
|                                                           |                               | Portapapeles                                      | Especifiq          |                                                                                                    |                      |                | eleccionar   |       |   | direc                              |          |
|                                                           |                               | 🔶 🚽 🗠 🌴 🖈 Acceso ráp                              | pido >             |                                                                                                    |                      |                | ~            | Ö     |   |                                    |          |
| UPMdrive<br>UPMdrive<br>VLC media player<br>TeamVicwer 10 |                               |                                                   | A Unidad:          |                                                                                                    |                      |                | Tamaño       |       |   | ^                                  |          |
|                                                           | Mozilla Firefox               | 🖈 Acceso rápido                                   | é Cameta:          | \\samba-rectorado.upm.es\r                                                                                      | ombre-carpeta        |                |              | 5.00  |   | 2                                  | <u>)</u> |
|                                                           |                               | tup Desktop 🛪                                     | eu peu             |                                                                                                    |                      |                |              | S KB  |   | upmD                               | RIVE     |
|                                                           |                               | PENDRIVES #                                       | - 1                | Ejemplo: \\servidor\recurso_compartido                                                                          |                      |                | 1 KB         |       |   |                                    |          |
|                                                           |                               | CD-DVD 🖈                                          | r - 1              | Conectar de nuevo al iniciar sesión                                                                             |                      |                |              | 8 KB  |   |                                    |          |
|                                                           | logo firmas                   | 🖶 Descargas 🛛 🖈                                   | 1 E                | Conectar con otras credenciales<br>Conectarse a un sitio web para usarlo como almacén de documentos e imágenes. |                      |                |              | 6 KB  |   |                                    |          |
|                                                           |                               | Documentos 🖉                                      | e 1                |                                                                                                    |                      |                |              | 9 KB  |   |                                    |          |
|                                                           |                               | 📰 Imágenes 🦪                                      | • [                |                                                                                                    |                      |                | 9            | i4 KB |   |                                    |          |
|                                                           |                               | 2020                                              | 6                  |                                                                                                    |                      |                | 1            | 1 KB  |   |                                    |          |
|                                                           |                               | 📜 certificado                                     | 6                  |                                                                                                    |                      |                | 1            | 5 KB  |   |                                    |          |
|                                                           | 1                             | informes                                          | 6                  |                                                                                                    |                      |                | 2            | 18 KB |   |                                    |          |
|                                                           | tdata                         | KYOCERA                                           |                    |                                                                                                    |                      | _              | 58           | I8 KB |   |                                    |          |
|                                                           |                               |                                                   | L.                 |                                                                                                    | Finaliza             | ar Cancelar    | 78           | I2 KB |   |                                    |          |
|                                                           |                               | <ul> <li>OneDrive - Universidad Polite</li> </ul> | C Silla-CH-7-Ha    | ins-wegner-ozuxzo1.jpg                                                                                          | 14/10/2019 10:06     | Archivo JPG    | - 2          | 13 KB |   |                                    |          |
|                                                           |                               | Este equipo                                       | CPR_27.PDF         |                                                                                                    | 31/01/2018 13:14     | Documento Adob | -            | IN KD |   |                                    |          |
|                                                           | POF                           | <ul> <li>Descargas</li> </ul>                     | 561074 4226        | 17202257526 1150011201                                                                                          | 20/12/2017 10:57     | Archivo IRG    |              | -1 ND |   |                                    |          |
| C Cloud ph<br>indesign w 64                               | solicitud-presu Ac            | ijunt Desktop<br>30 elementos                     | × = 501074_4550    | ///////////////////////////////////////                                                                         | 05/04/2013 14:01     | Aldinosito     |              | 10 KD | B | <ul> <li>✓</li> <li>✓</li> </ul>   |          |
|                                                           | Escribe aquí para l           | buscar                                            | H: <b>E</b>        |                                                                                                    | <b>6</b> 2 wa        |                |              |       |   | சி <b>ை</b> ரல) 13:56              | B        |
|                                                           | esense uqui para i            | Ouscui                                            |                    |                                                                                                    | <u> </u>             |                |              |       |   | 02/04/2020                         | 9        |

Escribe la ruta y el nombre de la carpeta a la que quieras conectarte y dale a finalizar. La primera vez te pedirá **tus credenciales de correo electrónico sin poner @upm.es**, para las siguientes carpetas a las que quieras conectarte no te pedirá más las credenciales.